# Auditor's Vendor Payment Search Quick Reference Card

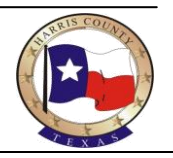

Vendor Payment Search The Auditor's Vendor Payment Search application provides a method for vendors doing business with Harris County departments to enter search criteria and obtain status and details about submitted invoices and/or processed payments. The search page, accessed via a web browser, displays regularly updated information based on the particular criteria selected. Please note that the data returned by the Vendor Payment Search is limited to two years prior to the last update. If you have questions about invoices or payments more than two years old, please contact the Accounts Payable department in the Auditor's Office (713-755-6573).

### Required Fields

To search for a vendor payment record, follow the steps below to enter information in the required fields.

- Enter the URL for the Vendor Payment Search application, <u>http://www.hctx.net/auditor/vps.aspx</u>. The screen to the right displays.
- 2. Select either Paid, Invoice or both at the top of the screen.

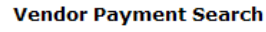

🗹 Paid 🗌 Invoice \*

| * | = Required Field | (One or Both must be Selected) |
|---|------------------|--------------------------------|
|---|------------------|--------------------------------|

**Note:** Paid refers to invoices for which payment (a check) has been processed, while **Invoice** refers to those that have been received and entered but not yet paid.

 Enter the Vendor Name (for example: ABC COMPANY). The application displays a drop-down list of vendor names containing the search criteria you entered.

 Required Information:

 Vendor Name: \*\* ABC COMPANY

 Search

 \*\* = Required Field (A portion of the vendor name must be entered)

Select the vendor name from the drop-down list.
 Click Search.

# Narrow the Search Results Using Dates

If you know the date or range of dates for the payment or invoice, follow the steps below.

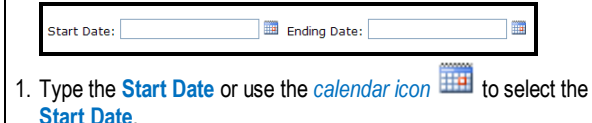

- 2. Type the Ending Date or use the *calendar icon* to select the Ending Date.
- 3. Click Search.

#### Harris County Auditor's Office Vendor Payment Search bout the Auditor's Office What is a County Auditor? (PDF File) Paid Invoice \* ettlement Schedule PDF File) \* = Required Field (One or Both must be Selected) moloyment Opportunities uditor's Intranet Site Ending Date: 5/8/2009 ..... Start Date: 5/1/2009 See/Bond Refund Information Open Records Request **Required Information:** County Annual Utility Usage Contact Us Vendor Name: \*\* ABC COMPANY Search Reports Popular Ann PDF File) ual Report 2008 \*\* = Required Field (A portion of the vendor name must be entered) Popular Annual Report 2007 (PDF File) Criteria to Limit Data Returned: (Information entered in this section further narrows what information displays.) Popular An (PDF File) al Report 2006 Invoice Number: Invoice Amount: Popular Annual Report 2005 (PDF File) Case Number: Check Number: 00123456 inancial Statements and Reports PO Number: Invoice Date: (ex. 1/1/2009)

| <b>ns</b><br>ntructions<br>File from IRS) | Vendor<br>Name | PO<br>Number | Invoice<br>Number | Case<br>Number | Invoice<br>Date | Invoice<br>Amount | Invoice<br>Status | Check<br>Number | Check<br>Date | Check<br>Amount             |
|-------------------------------------------|----------------|--------------|-------------------|----------------|-----------------|-------------------|-------------------|-----------------|---------------|-----------------------------|
| orm<br>orm from IRS)                      | ABC COMPANY    | P123456      | XD99AB2C3         |                | 5/5/2009        | \$632.38          | PD                | 00123456        | 6/11/2009     | \$384,042.25                |
| Payment Authorization<br>ent<br>rm)       | ABC COMPANY    | P234567      | XD99BC2D3         |                | 5/7/2009        | \$2,559.36        | PD                | 00123456        | 6/11/2009     | \$384,042.25                |
| dobe Reader is required                   | ABC COMPANY    | P345678      | XD99CD2E3         |                | 5/8/2009        | \$1,043.99        | PD                | 00123456        | 6/11/2009     | \$384,042.25                |
| k on image to download.                   | ABC COMPANY    | P456789      | XD99DE2F3         |                | 5/8/2009        | \$1,573.11        | PD                | 00123456        | 6/11/2009     | \$384, <mark>04</mark> 2.25 |

# Narrow the Search Results Using Other Criteria

Auditor's Vendor Payment Search Screen

# You can limit the search results by entering additional known information in the fields shown below.

 Criteria to Limit Data Returned:</u> (Information entered in this section further narrows what information displays.)

 Invoice Number:
 Invoice Amount:

 Case Number:
 Check Number:

 00123456
 Invoice Date:

 PO Number:
 Invoice Date:

1. Enter any known information into the appropriate field(s). If you know the invoice date, you can

- type the date (using the format shown) or use the *calendar icon* to select the date.
- 2. Click Search. Valid results are displayed in a table below the search criteria fields,.

The example above shows search results for ABC Company, limited to paid invoices dated between 5/1/2009 and 5/8/2009 and paid with check number 00123456.

Note that the check was issued after the date range selected. The date range search refers only to the <u>invoice</u> date, not the payment date.